## Lernprogramm

Auf Spalten /Ansichtsberechtigung 3.0 und höher steht der Spalten / Ansichtsberechtigung-Web-Dienst zur Verfügung. Weitere Referenz finden Sie in unserer <u>Spalten</u> /<u>Ansichtsberechtigung Web-Dienst Installationsanleitung.</u> Spalten /Ansichtsberechtigung Web Dienst Installation in SharePoint 2007 ist identisch mit der in 2010.

### Systemanforderungen

Windows SharePoint Server 3.0 oder Microsoft Office SharePoint Server 2007.

Microsoft SharePoint Foundation 2010 oder Microsoft SharePoint Server 2010.

### Erforderliche Komponenten

Für SharePoint 2010, muss der Spalten /Ansichtsberechtigung Web-Dienst auf dem Web-Frontend, welches installiert und eingesetzt ist für Microsoft SharePoint Foundation Web Application, installiert werden.

Für SharePoint 2007, muss der Spalten /Ansichtsberechtigung Web – Dienst auf dem Web-Frontend, welches installiert und eingesetzt ist für SharePoint Web Application, installiert werden.

Bevor Sie Spalten /Ansichtsberechtigung Web-Dienst installieren, gehen Sie sicher, dass Spalten /Ansichtsberechtigung 3.0 oder Permission Boost 3.0 installiert ist.

## Spalten /Ansichtsberechtigung Web Dienst Installation

Nach dem Extrahieren der Installationsdatei suchen Sie die "SpaltenAnsichtBerechtigungWebDienste.exe"-Datei und starten Siesie.

| Name 🔺 💌 Date modified 💌 Type 💌 Size 💌 |
|----------------------------------------|
| ColumnViewPermissionWebService.exe     |
|                                        |
|                                        |

Nach der Bestätigung, den Spalten / Ansichtsberechtigung Web-Dienst im Assistenten zu installieren, klicken Sie auf "Weiter".

| Column View Permission Web Services                                                                                                    | <u>- 0 ×</u> |
|----------------------------------------------------------------------------------------------------|--------------|
| Comfirm Installation                                                                                                    |              |
| The installer is ready to install Column View Permission Web Services on your SharePoint server.<br>Click "Next" to start the installation. |              |
|                                                                                                    |              |
|                                                                                                    |              |
|                                                                                                    |              |
| Powered by SharePointBoost                                                                                                    | Cancel       |

Nach Abschluss der Installation werden Details angezeigt, auf welchem Web-Frontend der Spalten / Ansichtsberechtigung -Web-Dienst installiert wurde.

| 00  | Column View Permission Web Services |           |         |
|-----|-------------------------------------|-----------|---------|
| I   | nstall Complete                     |           |         |
| [   | Details:                            |           |         |
| [   | Server Name                         | Status    |         |
|     | 2008sp2                             | Installed |         |
|     |                                     |           |         |
|     |                                     |           |         |
|     |                                     |           |         |
|     |                                     |           |         |
|     |                                     |           |         |
|     |                                     |           |         |
|     |                                     |           |         |
| , î |                                     |           |         |
|     |                                     |           |         |
|     |                                     | Back      | d Close |
| Pov | wered by SharePointBoost            | 0001      |         |

Beachten Sie, wenn es mehrere Web-Frontends auf Ihrer SharePoint-Farm gibt, installieren Sie bitte Spalten / Ansichtsberechtigung Web-Dienst auf jedem Web-Frontend.

# Spalten /Ansichtsberechtigung Web-Dienst deinstallierene

Wenn Sie Spalten / Ansichtsberechtigung Web-Dienst deinstallieren möchten, starten Sie bitte die "SpaltenAnsichtBerechtigungWebDienste.exe "Datei erneut. (Wenn die Setup-Datei gelöscht wurde, laden Sie sie bitte von http://www.sharepointboost.com herunter.)

Auf der Reparatur- oder Entfernen-Seite, wählen Sie das "Entfernen" Optionsfeld und klicken Sie auf "Weiter", Spalte Ansicht Berechtigung Web-Dienst wird dann deinstalliert.

| Column View Permission Web Services                                              |        |
|----------------------------------------------------------------------------------|--------|
| Welcome to the Column View Permission Web Services<br>3.0 Setup Wizard           |        |
| Select wether you want to repaire or remove Column View Permission Web Services. |        |
| Repair Column View Permission Web Services                                       |        |
| Remove Column View Permission Web Services                                       |        |
|                                                                                  |        |
|                                                                                  |        |
|                                                                                  |        |
|                                                                                  |        |
| Powered by SharePointBoost Back Next                                             | Cancel |